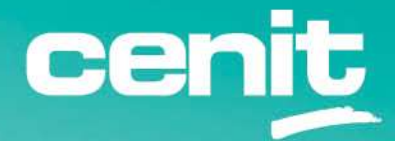

IBM ECM System Monitor Field Guides

Switch Database during Update to MSSQL or DB2

August 29<sup>th</sup>, 2023 CENIT AG Michael Wohland

## Content

| Introduction                                                                          |
|---------------------------------------------------------------------------------------|
| Overview                                                                              |
| Disclaimer                                                                            |
| Description                                                                           |
| Steps to be taken 4                                                                   |
| 1. Prepare the new databases 4                                                        |
| 2. Update to latest supported ESM version – still use the H2 Database at this point 4 |
| 3. Export the configuration data and store it in a file                               |
| 4. Re-Install the same Version of ESM again – This time switch the DB settings 6      |
| 5. Edit file for disabling automated basic monitoring                                 |
| 6. Start ESM Server                                                                   |
| 7. Import the configuration data 8                                                    |
| 8. End                                                                                |
| Contact Information                                                                   |

## Introduction

#### Overview

This guide describes in detail, how to switch the database to MSSQL or DB2 during the update process to ESM.

#### Disclaimer

The content of this document is based on ESM in version 5.5.5.0-003. The descriptions and guidelines in this document are for informational purposes only. Up-to-dateness, content completeness, appropriateness and validity for all possible scenarios cannot be guaranteed. All information is provided on an as-is basis. The author is not liable for any errors or omissions in this document or any losses, injuries and damages arising from its use.

If you are planning to setup or configure ESM or to adjust an existing installation, it is absolutely necessary to take into account current security whitepapers, release notes and announcements from the official IBM ECM System Monitor product documentation website.

## Description

ESM supports the usage of MSSQL (2016, 2017 and 2019) and DB2 (V10.5, V11.1 and V11.5) as configuration and monitoring database since Version 5.5.5.0-003 already. To use one of these several steps have to be taken.

**Note:** It is only possible to switch the configuration to a different DB Type. The incident and sample data cannot be moved.

#### Steps to be taken

The following steps need to be performed to switch to a different database type during the update process.

### 1. Prepare the new databases

Take a look into the installation guide of ESM and follow the instructions to prepare the MSSQL or DB2 databases.

# 2. Update to latest supported ESM version – still use the H2 Database at this point

If not done yet, please update the ESM server software to latest version. Follow exactly the steps described in the readme document or in the Field Guide for upgrades. At the settings for the Configuration DB and Monitoring DB please keep the H2 settings at this time and complete the update process.

| 🖆 ESM Server Installer                          | - 🗆 🗙                                                                                                    |
|-------------------------------------------------|----------------------------------------------------------------------------------------------------|
|                                                 | Configuration Database Settings                                                                                                    |
|                                                 | Optionally change the JDBC URL, driver class and credentials for the configuration DB.<br>- jdbc:db2://[serverName[/instanceName][:portNumber]][:property=value]<br>jdbc:sqlserver.//[serverName[\instanceName][:portNumber]][:property=value]<br>- com.ibm.db2.jcc.DB2Driver   com.microsoft.sqlserver.jdbc.SQLServerDriver |
| Enterprise Content Management<br>System Monitor | The driver for the default embedded H2 database is already included.<br>Supported external databases: DB2, MSSQL<br>WARNING: Existing data will not be migrated to a different database!<br>JDBC URL                                                                                                    |
|                                                 | jdbc:h2:./configuration;AUTO_SERVER=TRUE;AUTO_RECONNECT=TRUE                                                                                                    |
|                                                 | JDBC Driver Class Name org.h2.Driver                                                                                                    |
|                                                 | Database User Name                                                                                                    |
|                                                 | db                                                                                                    |
|                                                 | Database User Password                                                                                                    |
|                                                 | Make sure to copy the external driver to the karaf/deploy folder after installation!                                                                                                    |
| InstallAnywhere                                 |                                                                                                    |
| Cancel Help                                     | Previous Next                                                                                                    |

| 🔮 ESM Server Installer                                  | - U.                                                                                                    | ×   |
|---------------------------------------------------------|----------------------------------------------------------------------------------------------------|-----|
|                                                         | Monitoring Database Settin                                                                                                    | ngs |
|                                                         | Optionally change the JDBC URL, driver class and credentials for the monitoring DB.<br>- jdbc:db2://[serverName[/instanceName][:portNumber]][:property=value]<br>jdbc:sqlserver.//[serverName[\instanceName][:portNumber]][:property=value]<br>- com.ibm.db2 jcc.DB2Driver   com.microsoft.sqlserver.jdbc.SQLServerDriver | _/  |
| IBM.<br>Enterprise Content Management<br>System Monitor | The driver for the default embedded H2 database is already included.<br>Supported external databases: DB2, MSSQL<br>WARNING: Existing data will not be migrated to a different database!<br>JDBC URL                                                                                                    |     |
|                                                         | jdbc:h2:/monitoring:AUTO_SERVER=TRUE;AUTO_RECONNECT=TRUE JDBC Driver Class Name org b2 Drived                                                                                                    |     |
|                                                         | db                                                                                                    |     |
|                                                         | Database User Password                                                                                                    |     |
|                                                         | Make sure to copy the external driver to the karaf/deploy folder after installation!                                                                                                    |     |
| InstallAnywhere                                         |                                                                                                    |     |
| Cancel <u>H</u> elp                                     | Previous Next                                                                                                    |     |

## 3. Export the configuration data and store it in a file

The whole configuration can be exported into a json file. For exporting the configuration switch to the administration dashboard and select the Configuration Export / Import feature from the sidebar on the left:

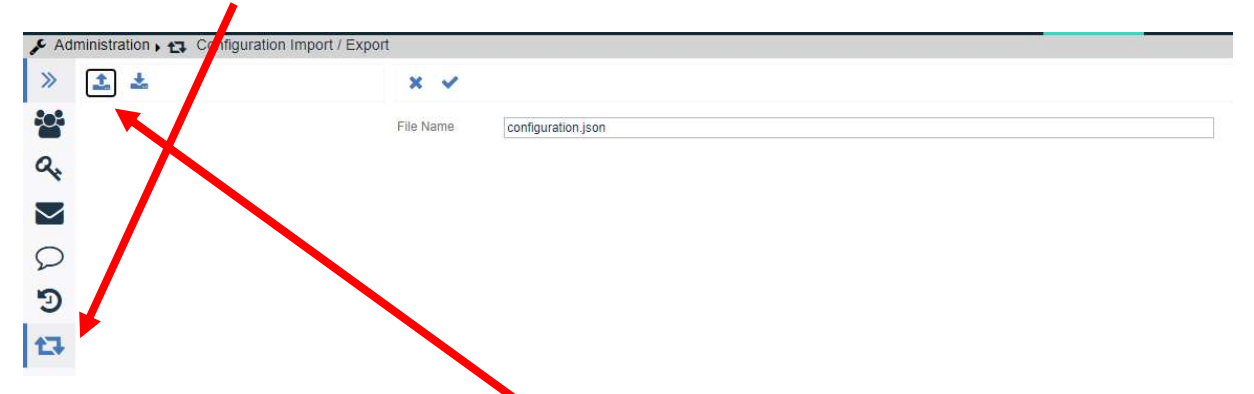

On the top you see two buttons. The left button is for the export. After clicking on it the export editor will open where you can specify a configuration file name. Once you click on the save button either the file is stored automatically to your preferred download directory or you are asked where the file should be stored. That depends on your browser setting.

# 4. Re-Install the same Version of ESM again – This time switch the DB settings

Start the installer for latest ESM version again. Again please make sure to follow the readme. This time specify the connection details for your MSSQL or DB2 databases instead at this point.

| ESM Server Installer                            | – . x                                                                                                    |
|-------------------------------------------------|----------------------------------------------------------------------------------------------------|
|                                                 | Configuration Database Settings                                                                                                    |
|                                                 | Optionally change the JDBC URL, driver class and credentials for the configuration DB.<br>- jdbc:db2://[serverName[/instanceName][:portNumber]][:property=value]<br>jdbc:sqlserver.//[serverName[\instanceName][:portNumber]][:property=value]<br>- com.ibm.db2.jcc.DB2Driver   com.microsoft.sqlserver.jdbc.SQLServerDriver |
| IBM.                                            | The driver for the default embedded H2 database is already included.<br>Supported external databases: DB2, MSSQL                                                                                                    |
| Enterprise Content Management<br>System Monitor | WARNING: Existing data will not be migrated to a different database!                                                                                                    |
|                                                 | jdbc:h2://configuration;AUTO_SERVER=TRUE;AUTO_RECONNECT=TRUE                                                                                                    |
|                                                 | JDBC Driver Class Name<br>org.h2.Driver                                                                                                    |
|                                                 | Database User Name                                                                                                    |
|                                                 | Database User Password                                                                                                    |
|                                                 | Make sure to conv the external driver to the karafideniov folder after                                                                                                    |
|                                                 | installation!                                                                                                    |
| InstallAnywhere                                 |                                                                                                    |
| Cancel <u>H</u> elp                             | Previous Next                                                                                                    |
|                                                 |                                                                                                    |
| ESM Server Installer                            | - U X                                                                                                    |
|                                                 | Monitoring Database Settings                                                                                                    |
|                                                 | Optionally change the JDBC URL, driver class and credentials for the monitoring DB.<br>- jdbc:db2://[serverName[/instanceName][:portNumber]][:property=value]<br>jdbc:sqlserver://[serverName[\instanceName][:portNumber]][:property=value]<br>- com.ibm.db2.jcc.DB2Driver   com.microsoft.sqlserver.jdbc.SQLServerDriver    |
| IBM.                                            | The driver for the default embedded H2 database is already included.                                                                                                    |
| Entermise Content Management                    | Supported external databases: DB2, MSSQL                                                                                                    |
| System Monitor                                  | WARNING: Existing data will not be migrated to a different database!                                                                                                    |
|                                                 | JDBC URL<br>jdbc:h2:./monitoring;AUTO_SERVER=TRUE;AUTO_RECONNECT=TRUE                                                                                                    |
|                                                 | JDBC Driver Class Name                                                                                                    |
|                                                 | Database User Name                                                                                                    |
|                                                 | db                                                                                                    |
|                                                 | Database User Password                                                                                                    |
|                                                 | Make sure to copy the external driver to the karaf/deploy folder after installation!                                                                                                    |
| InstallAnwhare                                  |                                                                                                    |

Cancel <u>H</u>elp

Previous

Next

Once asked, specify not to start the Software after the installation.

**Background information:** The Software should not be started after the installation as the next step (step 6) must be done before the software is started. This is mandatory because the databases are switched.

If you like you can also specify not to start it at the system start.

**Note:** In this case the service entry in Windows and the systemctl entry in Linux / Unix is not created.

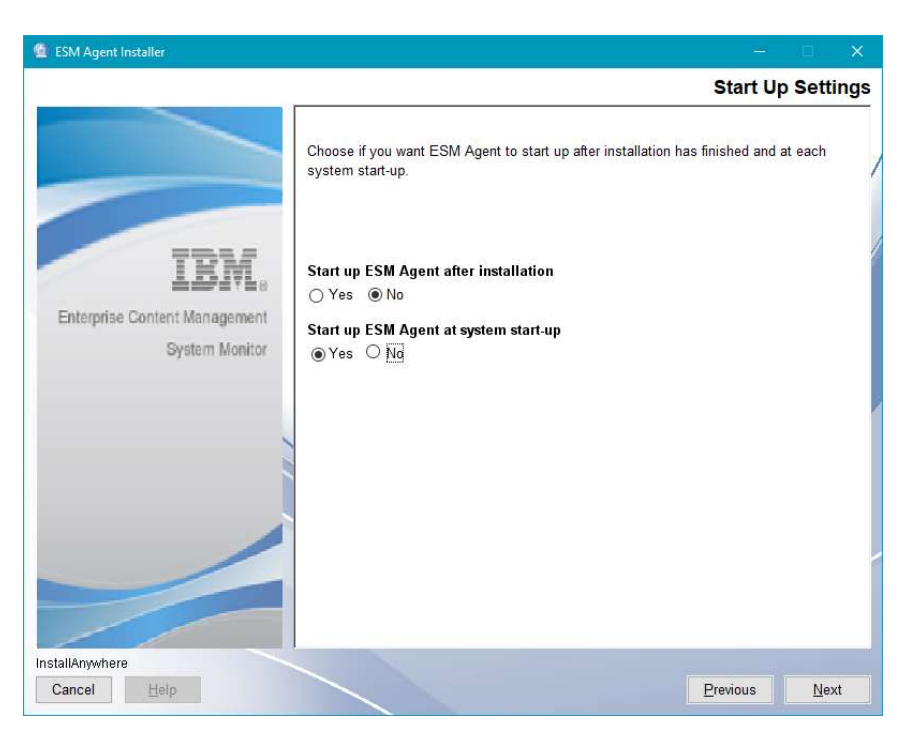

Furthermore during the installation process you will be asked to copy the JDBC Driver jars to a certain location. Please follow the instructions.

## 5. Edit file for disabling automated basic monitoring

Note: This step is important.

**Background information:** Starting from ESM 5.5.5.0 there is a mechanism to automatically deploy basic probes (CPU, Memory and DiskSpace) for each newly connected agent. Since the DB was newly created, the already existing agents will behave like new agents at this time and the probes will be deployed once you start the ESM Server in the next step. The probes will continue to exist after the import process later on.

This is an unwanted behavior and can cause issues during the import process.

Edit the file "de.cenit.phoenix.server.services.agents.AgentBasicMonitoringInitializer.cfg". The file is located in <Installation-Root>/karaf/etc of the ESM Server.

Change the content from

disable=false

to

disable=true

### 6. Start ESM Server

Start the ESM Server Software. This can take some time, the database tables are created.

### 7. Import the configuration data

For importing the configuration to your new database, please switch to the administration dashboard of the ESM server and select the Configuration Export / Import on the left:

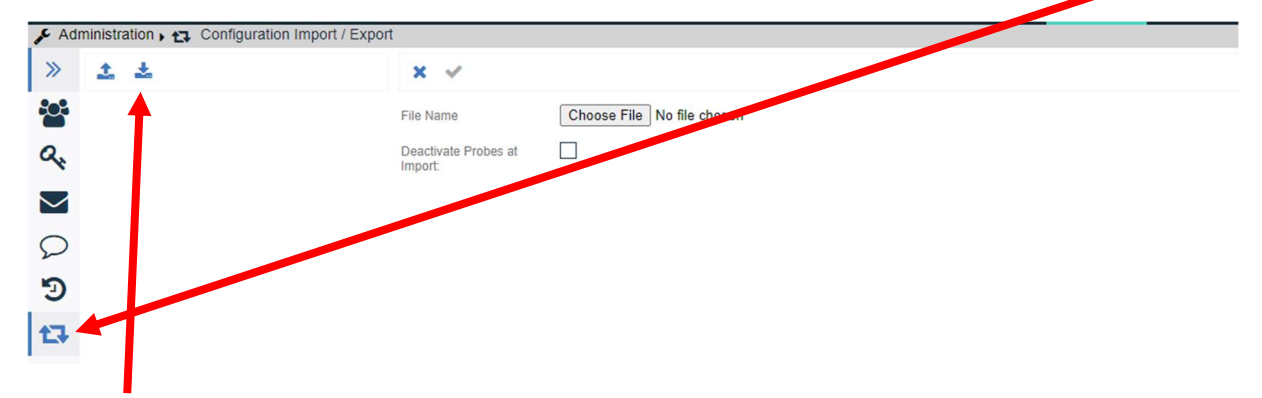

The right button is for the import. After clicking on it the import editor will open where you can select the configuration file that you want to import via the Choose File button. Also you can specify whether the probes should be deactivated or not after the import. Please have them activated (unchecked). Click on the Choose File button, the browsers file explorer opens and you can search for the correct file.

Click on the Save button at the top to start the import.

Note: The console is not showing any information until the import is completed, so please be patient and wait a moment. Information about the successful import is listed in the browser window.

| File Name                       | Choose File configuration json |
|---------------------------------|--------------------------------|
| Deactivate Probes at<br>Import: |                                |

Existing Situation Group 'All Situations' replaced by 'All Situations'. Existing User 'admin' replaced by 'admin'.

If you were using a different password than admin for the admin account this was also restored at this point.

## 8. End

Your ESM server is back in business now. It is using the new databases and the Monitoring and Configuration DB are migrated. You can continue to upgrade your agents with the same version.

## **Contact Information**

If you have any questions, please contact us at <u>ECM.SystemMonitor@cenit.com</u>.

CENIT AG Phone: +49 711 7825 30 Email: <u>ECM.SystemMonitor@cenit.com</u>